# 天津大学VPN服务自助申请流程及使用帮助

天津大学VPN (虚拟专用网) 服务, 主要用于学校师生在校外访问校内信息资源, 为教学、科研及管理工作提供远程访问支持。

该服务为面向师生的免费网络服务,仅限在校外网络环境使用, 校园网环境无需使用。

### 一、服务办理及开通:

用户在浏览器中输入地址: <u>https://vpn.tju.edu.cn</u>。

新用户或需再次激活VPN服务的用户需点击图中的"用户激活"

| KY迎使用天津大学VPN,<br>天津大学VPN(虚拟专用网)服务,主要用于学校师生在校外访问校内信息<br>资源,为教学、科研及管理工作提供远程访问支持。 | 30   | 用户名       |
|--------------------------------------------------------------------------------|------|-----------|
|                                                                                |      | 密旧        |
|                                                                                | 10   | 登录        |
|                                                                                |      | 用户激活 使用帮助 |
|                                                                                | 3914 | 下载客户端     |

链接进行激活操作,页面跳转至天津大学校园统一认证系统页面,输

入办公网账号密码后完成登录。

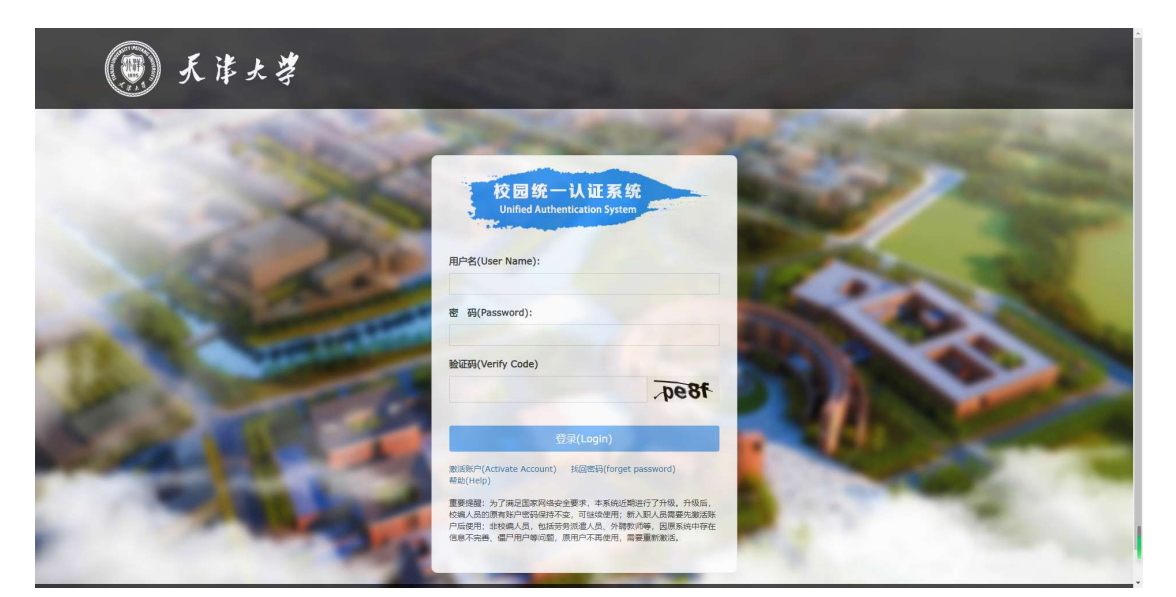

成功登录后的页面上方将显示用户的个人信息,信息确认无误后, 用户需仔细阅读页面下方的"用户须知",同意相关条款内容后勾选 "□我已认真阅读并同意以上说明"并点击下面的"确认开通"按钮 完成服务开通。

| 须知 | 欢迎您访问天津大学VPN服务系统。为了方便您的VPN服务开通和使用,请认真阅读本用户<br>]。                                  |
|----|-----------------------------------------------------------------------------------|
|    | 一、服务简介                                                                            |
| 确认 | 本服务目前暂仅面向天津大学在编在岗人员和离退休人员及天津大学在籍学生开放,需在线<br>\开通后方可正常使用。                           |
|    | 二、服务条款                                                                            |
| 使用 | VPN服务开通后其有效期为一年,到期后需重新激活。其中,学生账户在毕业离校后将停止<br>引。                                   |
| 定、 | 用户在使用服务过程中须遵守国家有关法律法规、遵守中国教育与科研计算机网的相关规<br>遵守学校相关规章制度及服务管理条例,不得通过本服务从事违法、违纪、违规活动。 |
|    | 用户不得利用本服务恶意下载校内有偿购买的各种资源(包括图书馆的数据库资源等)。                                           |
| 用及 | 用户应在自己的客户机上采取恰当的网络安全措施,不得攻击、干扰其他用户正常的网络使<br>处校园网的正常运行。                            |
| 违规 | 对于违反上述规定的用户,信网中心有权对其停止提供VPN服务,且由此造成的一切后果由<br>和用户自行负责,造成的经济损失,由违规用户自行承担经济赔偿责任。     |
|    | □我已认真阅读并同意以上说明。                                                                   |
|    | 76代1 平江西 即2当                                                                      |

服务开通后即可按照后续步骤下载客户端软件并使用VPN。

## 二、VPN客户端软件安装

Windows

Mac

VPN服务的使用整体采用客户端的方式。支持包括Windows版、 Android版、MAC版、IOS版、Linux版多类型版本,用户可根据电脑 的操作系统类型选择相应的客户端。

| ◆ 温馨提示                                              | 18.4 ON <b>B/ O</b> |      |           |
|-----------------------------------------------------|---------------------|------|-----------|
|                                                     | neo da la           | 账号登录 |           |
| 天津大学VPN (虚拟专用网)服务,主要用于学校<br>资源,为教学、科研及管理工作提供远程访问支持。 | 师生在校外访问校内信息         | 田白夕  |           |
|                                                     | CAGIO)              |      |           |
|                                                     |                     | 密码   |           |
|                                                     | 1937 195 1991       |      | 쿺         |
|                                                     |                     |      |           |
|                                                     |                     | 田山御祥 | 在田誠助      |
|                                                     | Take of the gam     |      | IS/TEHNAJ |
|                                                     | 251 (CHEC).         | 下载音  | 沪靖        |
|                                                     |                     |      |           |
|                                                     |                     |      |           |
| 下载客户端                                               |                     |      |           |
|                                                     |                     |      |           |
|                                                     | For Windows         |      |           |

Linux

Android

### 三、VPN服务使用:

VPN服务的客户端软件安装完成后,后续使用无需再登录VPN 的Web页面。

### 1、Windows版本客户端:

https://vpn.tju.edu.cn

客户端软件安装完成后,用户可通过打开桌面上的VPN客户端 "EasyConnect"图标进行连接,地址栏中输入:

https://vpn.tju.edu.cn点击连接,按提示输入用户名密码完成登录。

1 - ×

 $(\rightarrow)$ 

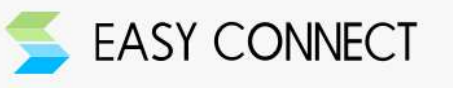

客户端软件连接成功后,电脑桌面右下角将出现VPN客户端图标, 并提示成功连接,此时电脑处于校园网环境,可访问校内的各类资源。

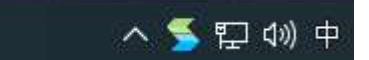

VPN业务使用完毕后,右键点击小图标的退出按钮完成注销。

### 2、手机版本客户端:

(1) IOS系统,可通过APP store中搜索并下载 "easyconnect"。

(2) 安卓系统,可通过应用商店中搜索并下载"easyconnect"。

客户端软件APP安装完成后,其使用方法与Windows版本客户 端类似,地址栏输入https://vpn.tju.edu.cn点击连接,根据提示输入 用户名密码完成登录。VPN使用完毕后,点击手机的"返回"按钮按 提示注销。

如果您在使用过程中仍有疑问,请联系天津大学信息与网络中心, 联系方式: 022-27404455。

### 天津大学信息与网络中心